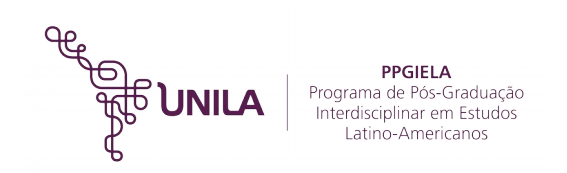

## TUTORIAL DE ACESSO PARA ENTREVISTA A DISTÂNCIA VIA VIDEOCONFERÊNCIA

Acessar o link: <u>https://conferenciaweb.rnp.br/webconf/unila-ppgiela</u> de um computador/notebook com acesso à internet 5 (cinco) minutos antes do horário de agendamento. Utilizar preferencialmente o navegador Google Chrome.
 **Obs:** Não é recomendado fazer a entrevista de smartphones.

2) Na tela abaixo, ao lado direito da tela, na opção "Não tenho uma conta" colocar seu NOME COMPLETO e clicar na opção entrar:

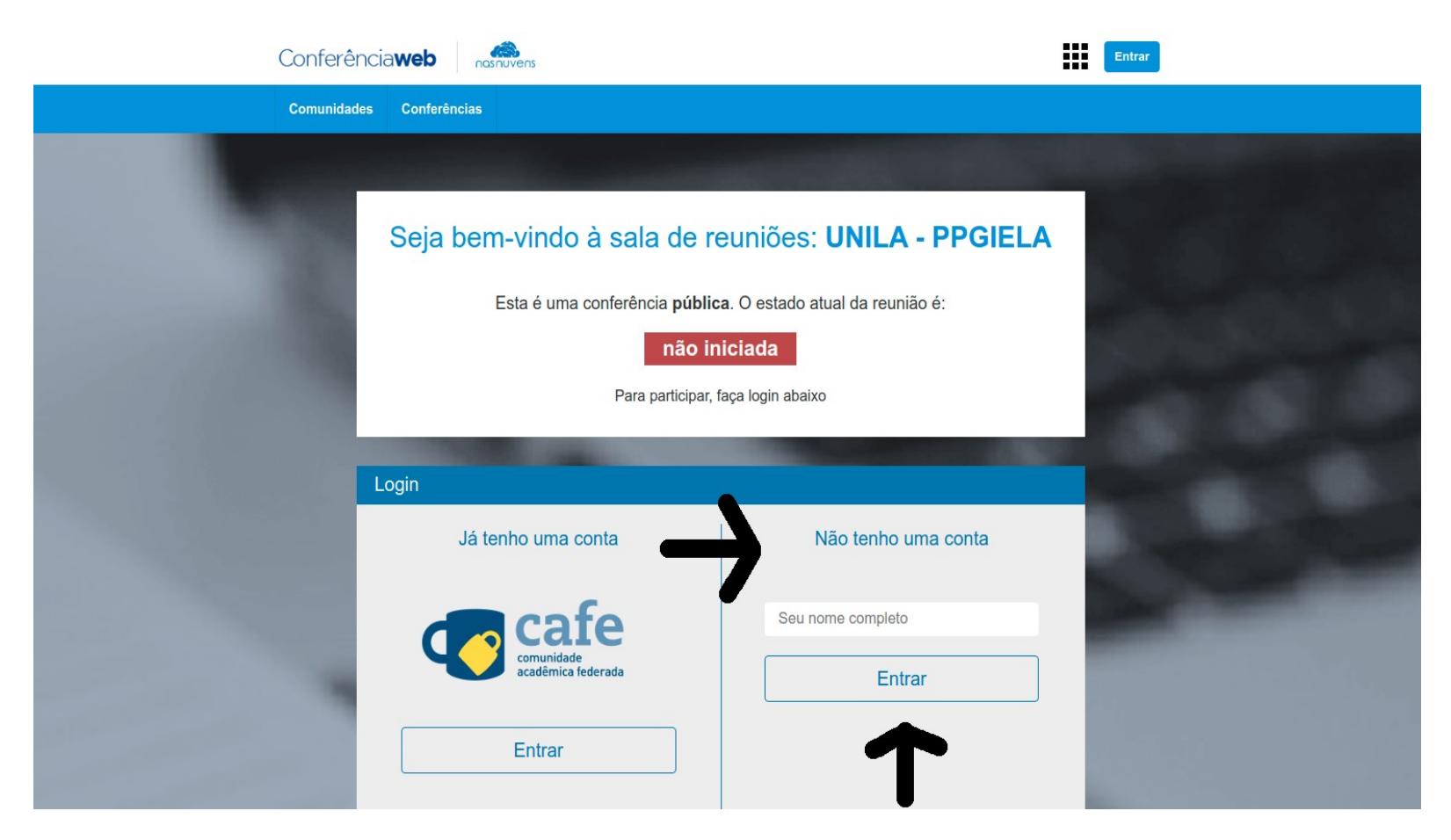

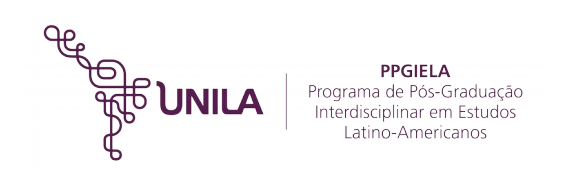

3) Na tela seguinte, clicar em CONFIRMAR e aguardar o sistema carregar a tela de videoconferência:

| Conferênciaweb                                                       |            | Entrar |
|----------------------------------------------------------------------|------------|--------|
| Comunidades Conferências                                             |            |        |
|                                                                      |            |        |
| Seja bem-vindo à sala de reuniões: UNILA - PPG                       | IELA       |        |
| Esta é uma conferência <b>pública</b> . O estado atual da reunião é: |            |        |
| em andamento!                                                        |            |        |
| Para participar, faça login abaixo                                   |            |        |
|                                                                      |            |        |
| Confirmação                                                          |            |        |
| Você está entrando na conferência como:                              |            |        |
| Teste                                                                |            |        |
| Pessoa errada? Modificar                                             |            |        |
| Voltar                                                               | firmar     |        |
|                                                                      | The second |        |

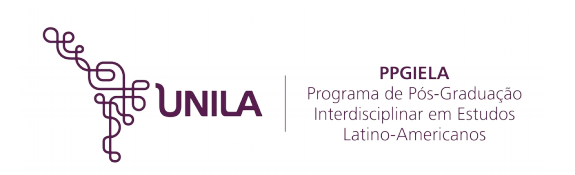

4) Na tela seguinte, caso o navegador solicite autorização para utilizar o Flash Player, deve-se autorizar essa opção clicando no centro da tela e fazendo as configurações que o navegador solicitar. Recomenda-se a atualização do Flash Player do navegador para a versão mais recente disponível.

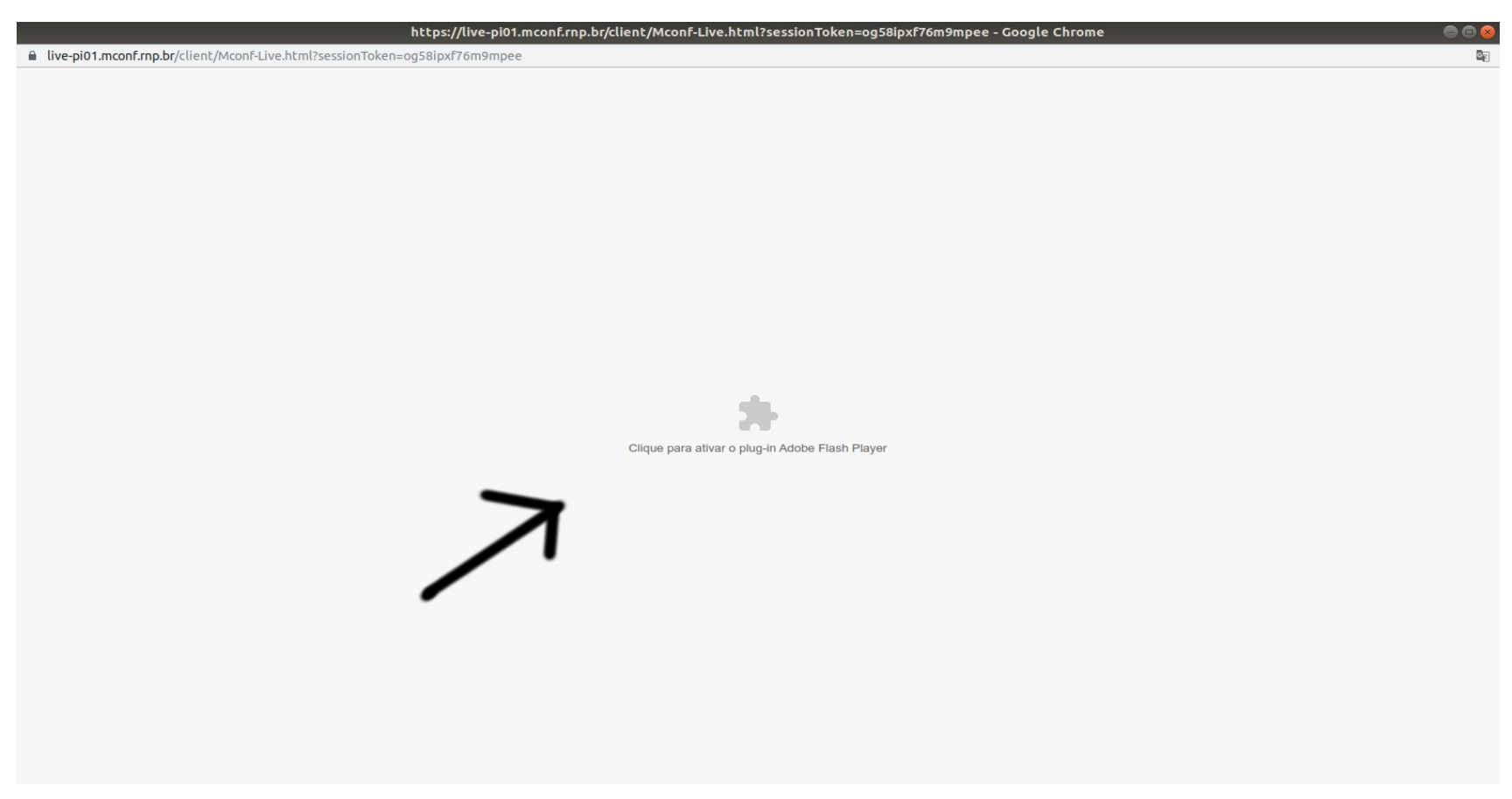

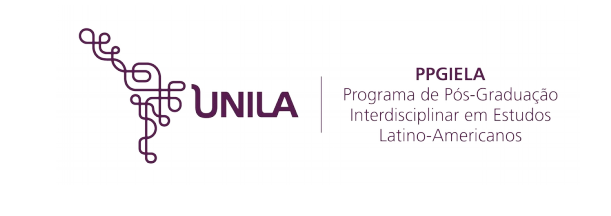

| https://live-pi01.mconf.rnp.br/client/Mconf-Live.html?sessionToken=og58ipxf76m9mpee - Google Chrome 🥏 |
|----------------------------------------------------------------------------------------------------|
| live-pi01.mconf.mp.br/client/Mconf-Live.html?sessionToken=og58ipxf76m9mpee                            |
| k Executar Flash                                                                                      |
| Bloquear                                                                                              |
|                                                                                                    |
|                                                                                                    |
|                                                                                                    |
|                                                                                                    |
|                                                                                                    |
|                                                                                                    |
| Clique para ativar o plug-in Adobe Flash Player                                                       |
|                                                                                                    |
|                                                                                                    |
|                                                                                                    |
|                                                                                                    |
|                                                                                                    |
|                                                                                                    |
|                                                                                                    |

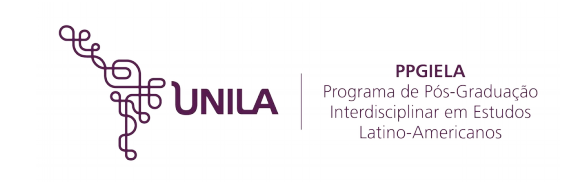

5) Após entrar na sala, aguardar a autorização de entrada pela Comissão de Seleção. **Importante:** não fechar a janela do navegador.

| 🔊 RNP | UNILA - PPGIELA      | Teclas de atalho ? |
|-------|----------------------|--------------------|
|       |                      |                    |
|       |                      |                    |
|       |                      |                    |
|       |                      |                    |
|       |                      |                    |
|       |                      |                    |
|       |                      |                    |
|       |                      |                    |
|       | Aguardando           |                    |
|       | moderador da sessão. |                    |
|       |                      |                    |
|       |                      |                    |
|       |                      |                    |
|       |                      |                    |
|       |                      |                    |
|       |                      |                    |
|       |                      |                    |
|       |                      |                    |

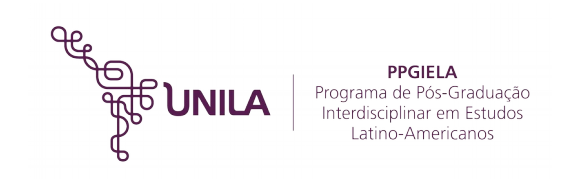

6) Após aprovação de entrada na sala virtual pela Comissão de Seleção, será necessário configurar o microfone e webcam. Primeiramente, deve ser configurado o microfone clicando na opção "MICROFONE" na tela que pergunta "Como você quer entrar na conferência de voz?"

| live-pi01.mconf.rnp.br/client/Mconf-Live.html?session                                                                                                    | onToken=6ywik0kzxcqg1ift                                                                                                    |                                                                                                    |                                                                |                                                                                                    |                                                                                                    |
|----------------------------------------------------------------------------------------------------|----------------------------------------------------------------------------------------------------|----------------------------------------------------------------------------------------------------|----------------------------------------------------------------|----------------------------------------------------------------------------------------------------|----------------------------------------------------------------------------------------------------|
| 🔊 RNP 🚺 👜 🖻 🔘                                                                                                    |                                                                                                    | UNILA - PPGIELA                                                                                          |                                                                | Discar 🔅 Teclas de a                                                                                                    | talho 7 💽                                                                                                    |
| RNP   Daudarios   Papel   Nome   Midia   defail   Image: Stress of the stress of the stress of | entação<br>ult.pdf Compartilhamento de Tela<br>Bem-vinc<br>Conferê<br>Conecte-se com<br>Serviço de Confe<br>através de áudio,<br>Faça o upload da e<br>para anotações | UNILA - PPGIELA<br>Como você quer entrar na conferência de<br>voz?<br>Microfone<br>Microfone<br>Cancelar | - D Janela de videos                                           | es UNILA - PPGIELA! Para convidar ra a conferência, utilize a URL claweb.rmp.br/webconf/unila-ppgle or o seu microfone, clique no botá barra superior). Use um headset p cla de áudio com menos ruidos. | talho 7 ()<br>C3 = C<br>C3 = C<br>C3 = |
|                                                                                                    |                                                                                                    | 🔊 RNP 😭 mc                                                                                               | Conf<br>Para conectar a<br>sip:90335@sip.m<br>Para mais inform | partir de um dispositivo SIP, disqu<br>nconf.rnp.br.<br>rações, acesse a <u>wiki do serviço</u> .                                                                                                    | •                                                                                                    |
| BBB E                                                                                                    | ± ±                                                                                                    |                                                                                                    | •• •                                                           |                                                                                                    | Enviar                                                                                                    |

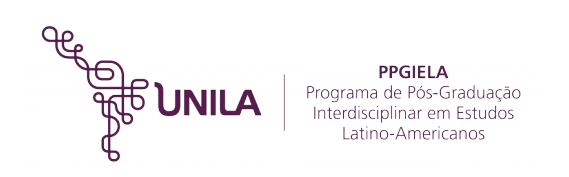

7) Após isso, faça as permissões em seu navegador para autorizar a utilização do microfone pelo sistema da RNP. Após autorizar, faça os testes de áudio indicados na tela que aparecer.

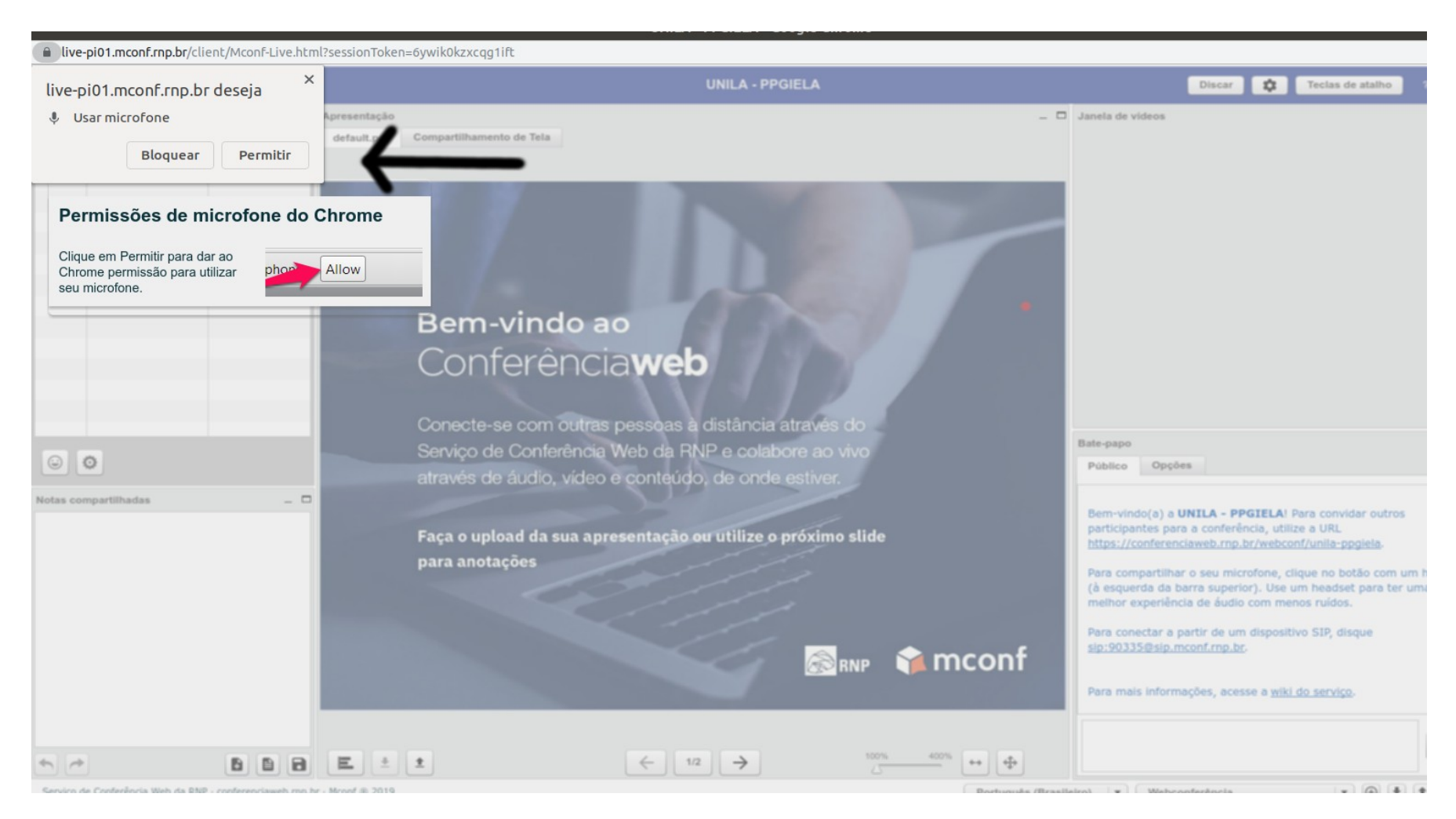

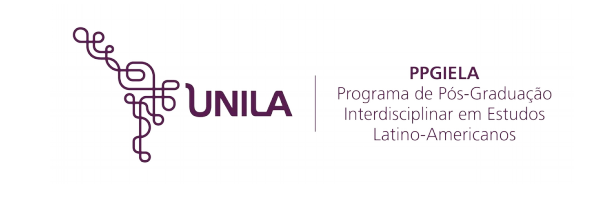

8) Realizadas as configurações do microfone, clique no ícone da WEBCAM no topo esquerdo da tela para configurar a sua câmera:

|          |                                                                             |       |             |                          | UNILA - PPGIELA - GOO      |
|----------|-----------------------------------------------------------------------------|-------|-------------|--------------------------|----------------------------|
| live     | live-pi01.mconf.rnp.br/client/Mconf-Live.html?sessionToken=6ywik0kzxcqg1ift |       |             |                          |                            |
| 🔊 R      | NP 🙆 🚨 🔹                                                                    |       |             | atl                      | UNILA - PPGI               |
| Usuário  | s 🔺                                                                         | _ 🗆 A | presentação |                          |                            |
| Papel    | Nome                                                                        | Mídia | default.pdf | Compartilhamento de Tela |                            |
| -        | Newton Camargo la Silva                                                     |       |             |                          |                            |
|          |                                                                             |       |             | 10 M                     |                            |
|          |                                                                             |       |             |                          |                            |
|          |                                                                             |       |             |                          |                            |
|          |                                                                             |       |             |                          |                            |
|          |                                                                             |       |             |                          |                            |
|          |                                                                             |       |             |                          |                            |
|          |                                                                             |       |             | Bem-vindo a              | ao                         |
|          |                                                                             |       |             | Conferênc                | iaweh                      |
|          |                                                                             |       |             | CONTENENC                |                            |
|          |                                                                             |       |             |                          |                            |
|          |                                                                             |       |             | Conecte-se com outra     | s pessoas à distância at   |
|          | ~                                                                           |       |             | Serviço de Conferência   | a Web da RNP e colabor     |
|          | 0                                                                           |       |             | através de áudio, vídeo  | o e conteúdo, de onde e    |
| Notas co | mpartilhadas                                                                | _ □   |             |                          | 100 D                      |
|          |                                                                             |       |             |                          |                            |
|          |                                                                             |       |             | Faça o upload da sua ap  | resentação ou utilize o pr |
|          |                                                                             |       |             | nara anotaçãos           | 1 1 1                      |

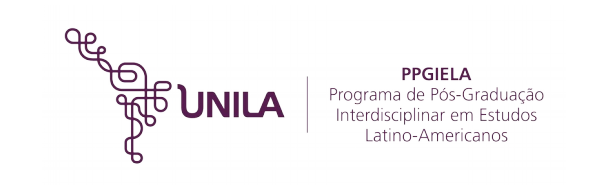

9) Autorize o Flash Player acessar sua webcam clicando na opção PERMITIR na tela que aparecer:

|                              |                                                                                                    | UNILA - PPGIELA - GOOGLE Chrome                                                   |  |
|------------------------------|----------------------------------------------------------------------------------------------------|-----------------------------------------------------------------------------------|--|
| live-pi01.mconf.rnp.br/clien | t/Mconf-Live.html?sessionToken=tmunvemin                                                                                                    | 2r0r7u                                                                            |  |
|                              |                                                                                                    |                                                                                   |  |
| Permissões de ca             | Notificação de gravação                                                                                                    |                                                                                   |  |
|                              | Você pode gravar esta sessão.<br>Você precisa clicar no botão de Iniciar/Ei<br>gravação na barra superior para<br>começar/terminar a gravação.<br>ОК | cerrar                                                                            |  |
|                              | Ben<br>COt<br>Conece<br>Service<br>através                                                                                                    | Configurações de webcam                                                           |  |
|                              |                                                                                                    | Aguar di Roermissão<br>Webcam 1 Média qualidade V<br>Iniciar transmissão Cancelar |  |

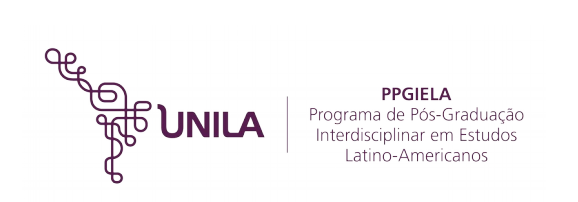

10) Permita também que o navegador acesse sua webcam:

|                                              |                                                                                                    | UNILA - PPGIELA - Google Chrome |
|----------------------------------------------|----------------------------------------------------------------------------------------------------|---------------------------------|
| live-pi01.mconf.rnp.br/client/Mconf-Live.htm | nl?sessionToken=tmunvemin72r0r7u                                                                      |                                 |
| live-pi01.mconf.rnp.br deseja                |                                                                                                    |                                 |
| 📑 Usar câmera                                | Notificação de gravação                                                                               |                                 |
| Bloquear Permitir                            | oode gravar esta sessão.                                                                              |                                 |
| sua câmera.                                  | _licar no botão de Iniciar/Encerrar<br>ição na barra superior para<br>eçar/terminar a gravação.<br>ок |                                 |
|                                              | Configura                                                                                             | ções de webcam                  |
|                                              |                                                                                                    |                                 |
| •                                            |                                                                                                    |                                 |
|                                              |                                                                                                    |                                 |
|                                              |                                                                                                    |                                 |
| Notas compartilhadas 💷 🖸                     |                                                                                                    |                                 |
|                                              |                                                                                                    | Abrindo câmera                  |

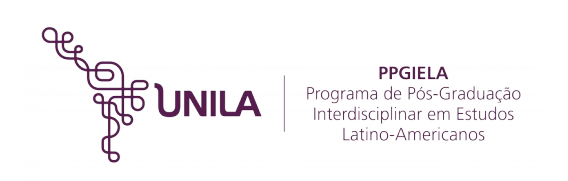

11) Após aparecer sua imagem na tela, clique na opção "INICIAR TRANSMISSÃO":

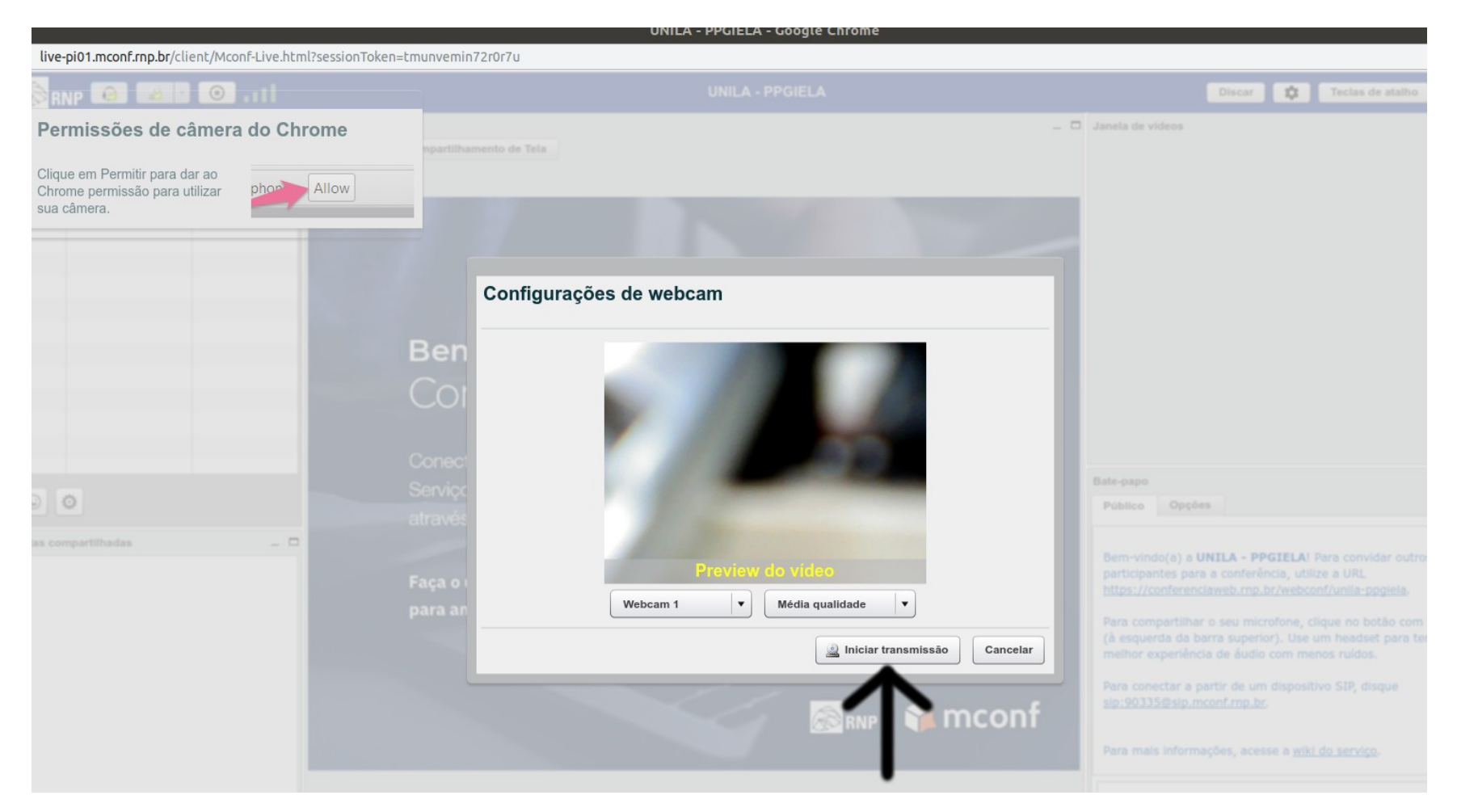

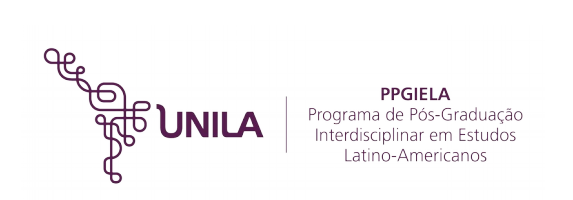

12) Após o término da entrevista, basta fechar o navegador para sair da webconferência.